#### HW1 Binary Vision in Medical Image Analysis

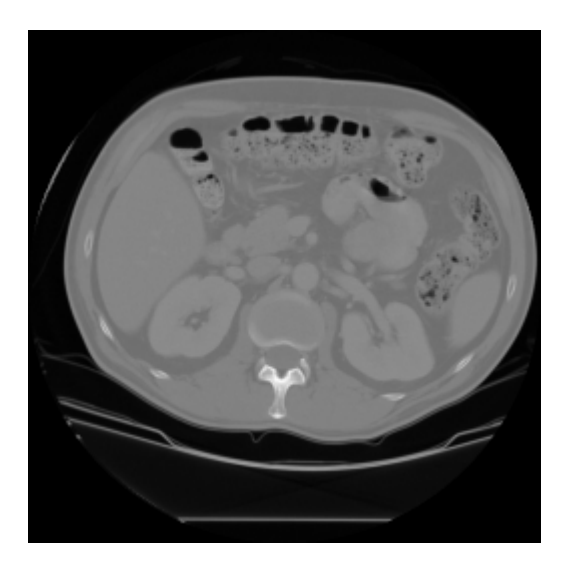

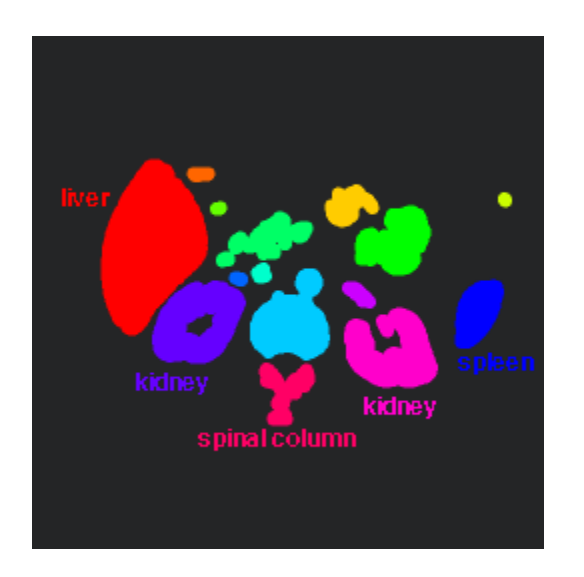

#### original CT image

#### colored connected components

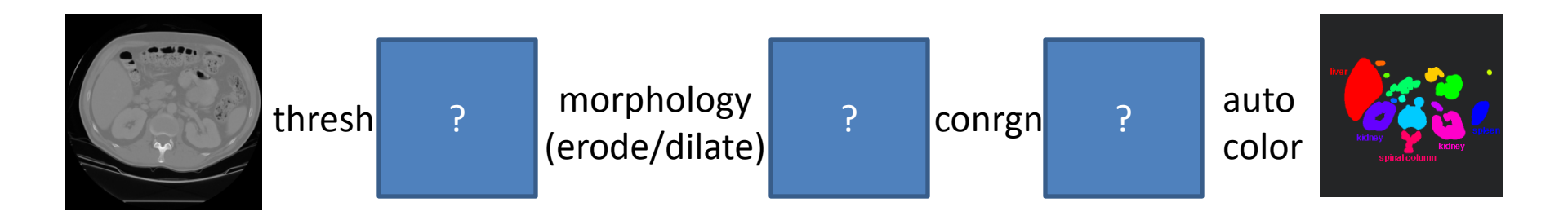

We give you code for:

- thresh thresholding
- conrgn
- autocolor

thresholding connected components coloring the components

You write code for:

- erode
- dilate

#### Morphology Routines Command Sequence

- erode d <radius> input.pgm > output.pgm
- dilate d <radius> input.pgm > output.pgm

where the d stands for disc, b would be box, etc.

We require implementation of disc structuring elements of arbitrary size.

You can zero pad rows on the top and bottom, columns on the left and right, so the results are always full-sized images.

# Turn In (by 11:59pm October 7)

- 1. erode.cpp and dilate.cpp files with your code
- 2. a brief report showing your results on the three test images, which can be in Word or pdf

For each test image, your report should include:

- the test image with its name,
- thresholded binary image with the threshold you used,
- results of morphology with the operations you used
- the autocolored connected components. If you don't use autocolor, they will all look black.

## Evaluation: 10 pts

- Working program: 5pts
- Morphology testing :
- Report :
- Quality of results :

. 3 pts 1 pt 1 pt

## Logistics

• Contents of hw1.zip package:

- images : folder containing 3 test images
- utils.cpp, utils.h : methods for reading/writing images
- thresh.cpp, conrgn.cpp and autocolor.cpp : codes for the modules
- erode.cpp, dilate.cpp : skeleton codes for you to complete
- CMakeLists.txt : Build rules for CMake

## CMake

- Cross-platform make
- You provide source codes and the build rules (CMakeLists.txt), CMake configures the projects for any compiler.
- Link on the course web page: http://www.CMake.org/
- Download and install CMake on your computer.

| CMake 2.8.10 - C:/Users/ezgi/Documents/hw1 -                                                                   |  |  |  |  |
|----------------------------------------------------------------------------------------------------|--|--|--|--|
| <u>File</u> <u>Tools</u> <u>Options</u> <u>H</u> elp                                                           |  |  |  |  |
| Where is the source code:     C:/Users/ezgi/Documents/hw1     Browse Source                                    |  |  |  |  |
| Where to build the binaries: C:/Users/ezgi/Documents/hw1  Browse Build                                         |  |  |  |  |
| Search: Grouped Advanced 🕂 Add Entry 🗱 Remove Entry                                                            |  |  |  |  |
| Name                                                                                                    |  |  |  |  |
|                                                                                                    |  |  |  |  |
| Press Configure to update and display new values in red, then press Generate to generate selected build files. |  |  |  |  |
| <u>C</u> onfigure <u>G</u> enerate Current Generator: None                                                     |  |  |  |  |
|                                                                                                    |  |  |  |  |

Open CMake-gui and browse both Source and Build directories to where you unzipped the homework files. Click 'Configure'.

| ٨                                                                   | cmake-gui     | ? X    |
|---------------------------------------------------------------------|---------------|--------|
| Specify the generator for this project                              |               |        |
| Visual Studio 11<br>Borland Makefiles                               |               | •      |
| MSYS Makefiles<br>MinGW Makefiles                                   |               | Ē      |
| NMake Makefiles<br>NMake Makefiles JOM                              |               |        |
| Ninja<br>Unix Makefiles                                             |               |        |
| Visual Studio 10<br>Visual Studio 10 IA64<br>Visual Studio 10 Wip64 |               |        |
| Visual Studio 11                                                    |               | -      |
|                                                                     |               |        |
|                                                                     |               |        |
|                                                                     |               |        |
|                                                                     |               |        |
|                                                                     | < Back Finish | Cancel |

It will ask for a compiler. Pick your favorite. Mine is VS 11. Click 'Finish'.

| A CMake 2.8.10 - C:/Users/ezgi/Documents/hw1                                                                   | _ <b>D</b> X         |  |  |  |
|----------------------------------------------------------------------------------------------------|----------------------|--|--|--|
| <u>File T</u> ools <u>O</u> ptions <u>H</u> elp                                                                |                      |  |  |  |
| Where is the source code: C:/Users/ezgi/Documents/hw1                                                          | Browse Source        |  |  |  |
| Where to build the binaries: C:/Users/ezgi/Documents/hw1                                                       | Browse <u>B</u> uild |  |  |  |
| Search: Grouped Grouped Advanced                                                                               | X Remove Entry       |  |  |  |
| Name                                                                                                    | N                    |  |  |  |
| CMAKE_INSTALL_PREFIX                                                                                           | (                    |  |  |  |
|                                                                                                    |                      |  |  |  |
|                                                                                                    |                      |  |  |  |
|                                                                                                    |                      |  |  |  |
| •                                                                                                    | •                    |  |  |  |
| Press Configure to update and display new values in red, then press Generate to generate selected build files. |                      |  |  |  |
| Configure Current Generator: Visual Studio 11                                                                  |                      |  |  |  |
| Detecting CXX compiler ABI info                                                                                | <u> </u>             |  |  |  |
| Configuring done                                                                                               |                      |  |  |  |
| Generating done                                                                                                | •                    |  |  |  |

It will take a few seconds while CMake configures for your choice of compiler. Once finished, click 'Generate'.

| 🌡 l 📑 👔 = l                    | hw1               |                    | _ 0          | X          |
|--------------------------------|-------------------|--------------------|--------------|------------|
| File Home Share View           |                   |                    |              | ~ <b>?</b> |
| 📀 ⊚ 💌 ↑ 🜗 ► This PC ► Document | s ▶ hw1           | Ŷ                  | C Search hwi | Q          |
| Name                           | Date modified     | Туре               | Size         |            |
| 🐌 CMakeFiles                   | 9/24/2014 2:45 PM | File folder        |              |            |
| 퉬 images                       | 9/24/2014 2:45 PM | File folder        |              |            |
| ALL_BUILD.vcxproj              | 9/24/2014 2:45 PM | VC++ Project       | 10 KB        |            |
| ALL_BUILD.vcxproj.filters      | 9/24/2014 2:45 PM | VC++ Project Filte | 1 KB         |            |
| *+ autocolor.cpp               | 9/23/2014 4:36 PM | C++ Source         | 2 KB         |            |
| 💁 autocolor.vcxproj            | 9/24/2014 2:45 PM | VC++ Project       | 17 KB        |            |
| autocolor.vcxproj.filters      | 9/24/2014 2:45 PM | VC++ Project Filte | 1 KB         |            |
| cmake_install.cmake            | 9/24/2014 2:45 PM | CMAKE File         | 2 KB         |            |
| 📓 CMakeCache.txt               | 9/24/2014 2:45 PM | TXT File           | 13 KB        |            |
| 📓 CMakeLists.txt               | 9/23/2014 5:17 PM | TXT File           | 1 KB         |            |
| *+ conrgn.cpp                  | 9/23/2014 4:48 PM | C++ Source         | 4 KB         |            |
| 💁 conrgn.vcxproj               | 9/24/2014 2:45 PM | VC++ Project       | 17 KB        |            |
| 🗈 conrgn.vcxproj.filter        | 9/24/2014 2:45 PM | VC++ Project Filte | 1 KB         |            |
| se455au14hw1.sln               | 9/24/2014 2:45 PM | Microsoft Visual S | 6 KB         |            |
| *+ dilate.cpp                  | 9/23/2014 5:26 PM | C++ Source         | 4 KB         |            |
| 💁 dilate.vcxproj               | 9/24/2014 2:45 PM | VC++ Project       | 17 KB        |            |
| dilate.vcxproj.filters         | 9/24/2014 2:45 PM | VC++ Project Filte | 1 KB         |            |
| ** erode.cpp                   | 9/23/2014 5:21 PM | C++ Source         | 4 KB         |            |
| 💁 erode.vcxproj                | 9/24/2014 2:45 PM | VC++ Project       | 17 KB        |            |
| erode.vcxproj.filters          | 9/24/2014 2:45 PM | VC++ Project Filte | 1 KB         |            |
| *+ thresh.cpp                  | 9/23/2014 4:45 PM | C++ Source         | 1 KB         |            |
| 💁 thresh.vcxproj               | 9/24/2014 2:45 PM | VC++ Project       | 17 KB        |            |
| thresh.vcxproj.filters         | 9/24/2014 2:45 PM | VC++ Project Filte | 1 KB         |            |
| *+ utils.cpp                   | 9/23/2014 4:43 PM | C++ Source         | 4 KB         |            |
| 🗈 utils.h                      | 9/23/2014 4:46 PM | C/C++ Header       | 1 KB         |            |
|                                |                   |                    |              |            |

25 items | 1 item selected 5.81 KB

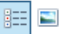

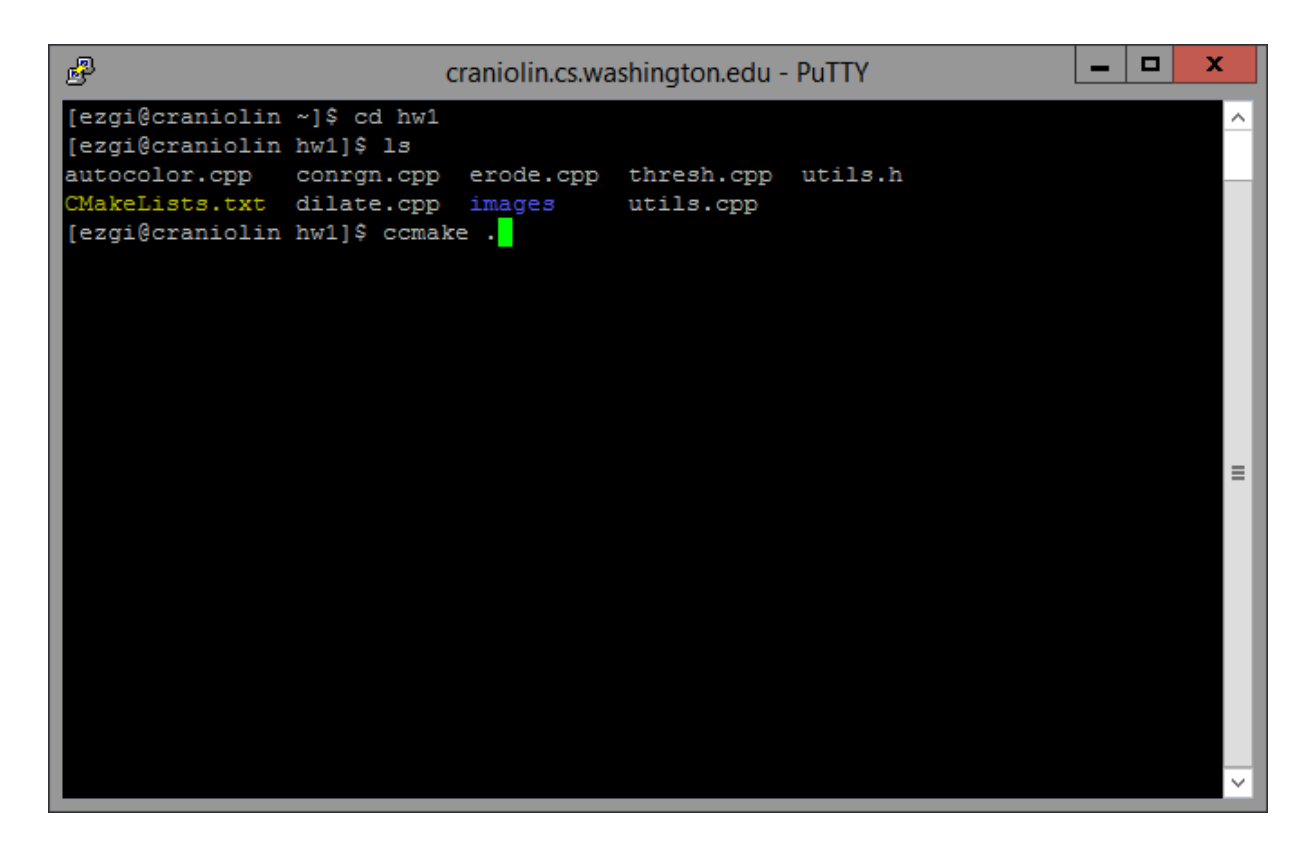

cd into the hw1 directory and call ccmake in the same directory (since CMakeLists.txt is there).

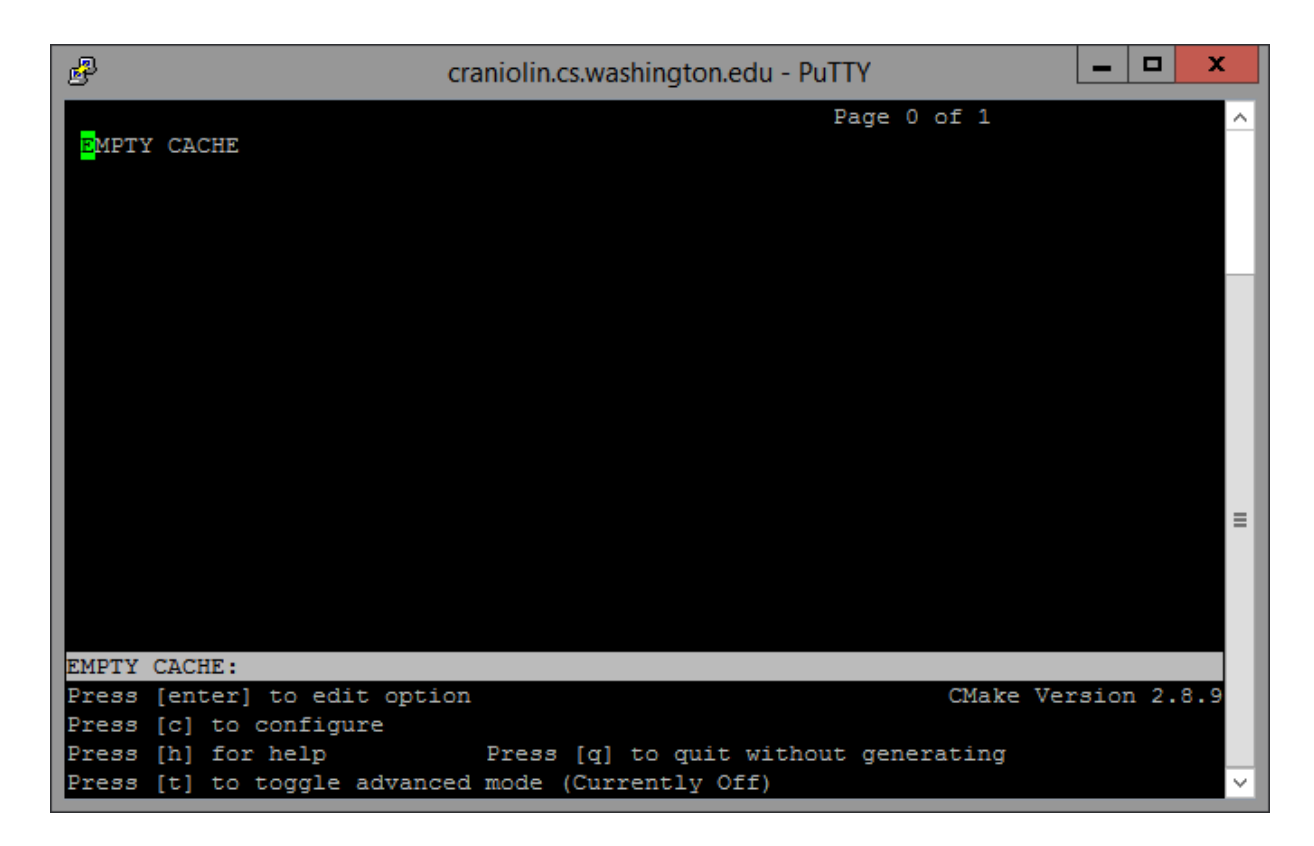

Press **c** to read CMakeLists.txt. It will fill this screen with a few options.

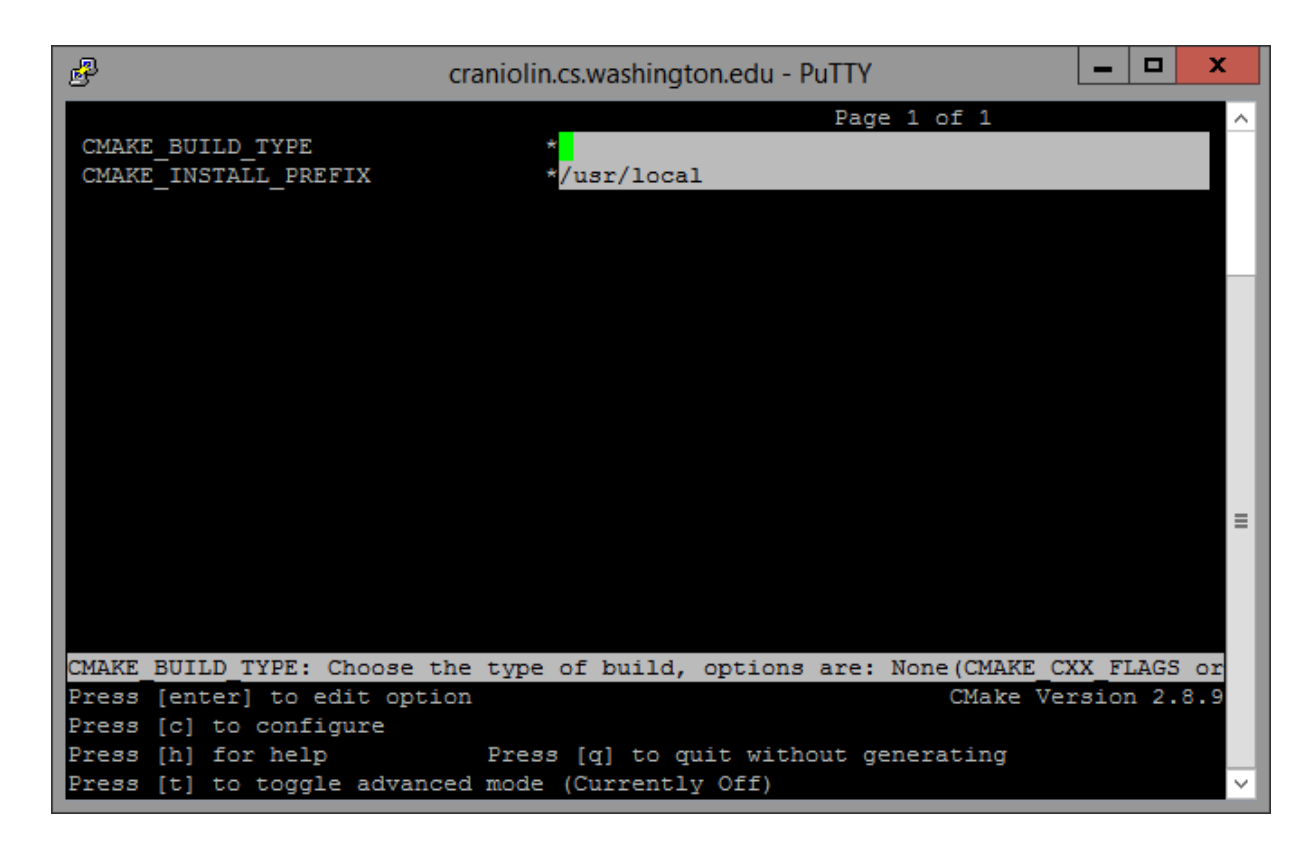

Press **c** again to configure. It will detect compilers. Once finished, press **g** to generate Makefile. It will exit if no error occurs.

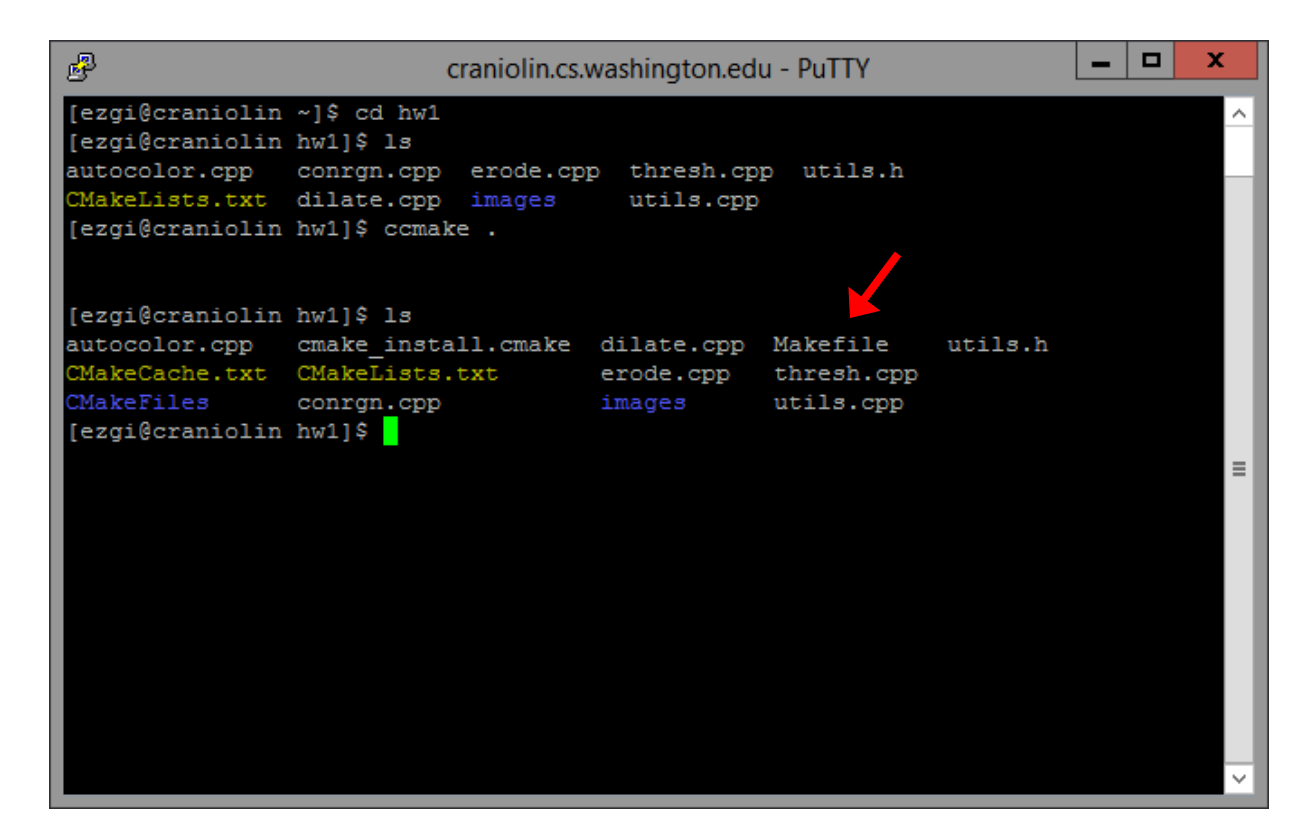

Now you have a Makefile, and you can call 'make' to produce your binaries.

### Good Luck!